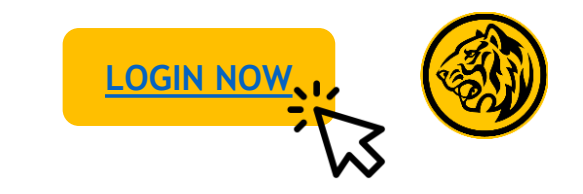

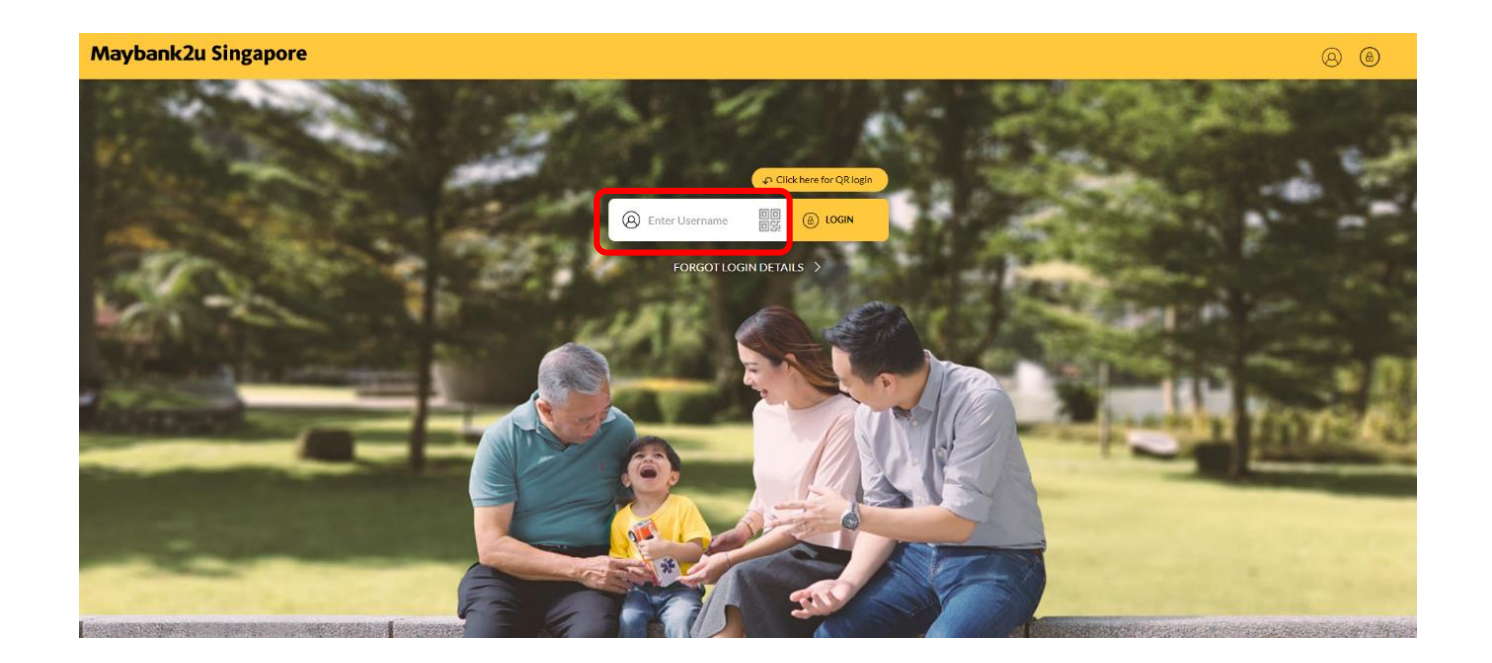

Step 1: Login to Maybank2u Online Banking with your username and password.

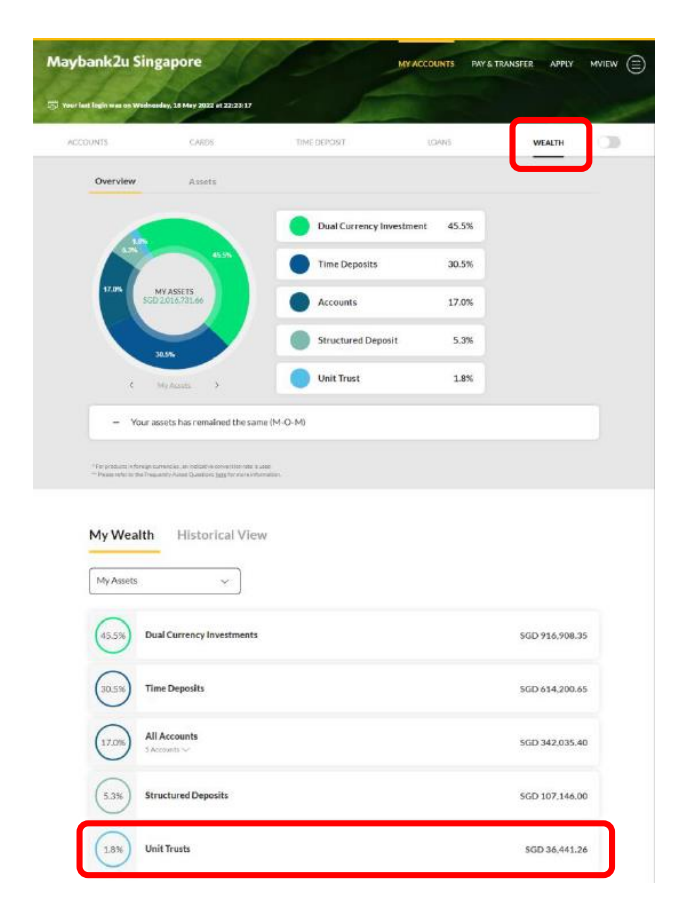

Step 2: Click on 'Wealth' and select 'Unit Trust'.

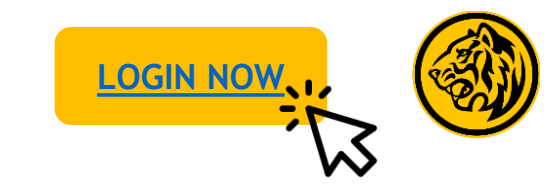

| 🛞 Maybank2u                                                                                 | 20                                   | MY               | ACCOUNTS        | PAY & TRANSFER                    | MVIEW APPLY                      |     |
|---------------------------------------------------------------------------------------------|--------------------------------------|------------------|-----------------|-----------------------------------|----------------------------------|-----|
| Tour last login was on Tuesday, 13 October.                                                 | 2020 at 15:15:17                     |                  | 1 day           | ARC .                             |                                  | A   |
| ACCOUNTS CARDS<br>SGD 200,000.0 SGD                                                         | 100,000. S                           | TIME DEPOSIT     | 0 SGD 2         | 00,000.00                         | VEALTH<br>IGD 300,000.00         |     |
| Unit Trusts                                                                                 |                                      |                  |                 | All Unit Trust Acc                | ounts                            | ~   |
| 15.0%                                                                                       |                                      | Cash             |                 | 15.0%                             |                                  |     |
| 15.0%                                                                                       | 10.0%                                | Fixed Incom      | e               | 10.0%                             |                                  |     |
|                                                                                             |                                      | Equity           |                 | 60.0%                             |                                  |     |
| 60.0%                                                                                       |                                      | Others           |                 | 15.0%                             |                                  |     |
| Your unrealized Pri<br>Your total value is SG *for product in foreign currenties, an inter- | ofit/ Loss is +16.75<br>D 350,000.00 | % (SGD 50,000.   | 00)             |                                   |                                  |     |
| My Unit Trusts                                                                              | My Regul                             | ar Subscri       | ption Plan      | Histori                           | cal View                         |     |
| Enter Fund Name Keywor                                                                      | d Q                                  |                  |                 |                                   | SUBSCRIBE F                      | UND |
| FUND NAME ¢                                                                                 | ACCOUNT \$<br>NUMBER                 | TOTAL 🖨<br>UNITS | UNIT 🕈<br>PRICE | TOTAL<br>VALUE                    | UNREALIZED 🖨<br>P&L              |     |
| BGF - DYNAMIC HIGH<br>INCOME FUND A5 SGD                                                    | 5678901234                           | 1000.0000        | SGD 100.00      | SGD 100,000.00                    | SGD 25,000.00                    |     |
| FIRST STATE CHINA<br>FUND A2 USD                                                            | 6789012345                           | 1000.0000        | USD 115.00      | USD 115,000.00<br>(SGD 150,000.00 | USD 8,000.00<br>(SGD 10,000.00)  | s   |
| FIRST STATE CHINA<br>FUND A2 USD                                                            | 7890123456                           | 1000.0000        | USD 90.00       | USD 90,000.00<br>(SGD 100,000.00  | USD 10,000.00<br>(SGD 15,000.00) |     |

Step 3: To subscribe to a new fund, click on **'Subscribe Fund'**.

|        | Maybank                                     | 2u                                                              | му ассо                                             | DUNTS PAY & TRA                                                          | ANSFER MVIEW             | APPLY |
|--------|---------------------------------------------|-----------------------------------------------------------------|-----------------------------------------------------|--------------------------------------------------------------------------|--------------------------|-------|
| (C) Ye | our last login was on Tuesday,              | 13 October 2020 at 15:15:17                                     |                                                     | ALC: NO                                                                  |                          |       |
|        | ACCOUNTS<br>SGD 32,000.81                   | CARDS<br>SGD 6,428.10                                           | TIME DEPOSIT<br>SGD 40,000.00                       | LOANS<br>SGD 332,488.0                                                   | WEALTH<br>00 SGD 100,000 | 0.00  |
|        | < View my funds                             |                                                                 |                                                     |                                                                          |                          |       |
|        | Customer Kr                                 | owledge Assessm                                                 | ent (CKA) and Sub                                   | scription Notice                                                         | 5                        |       |
|        | Please spend sor                            | ne time to read the foll                                        | owing before proceeding                             | g:                                                                       |                          |       |
|        | I have read                                 | the Subscription Notice                                         | e and accept Terms and C                            | Conditions.                                                              |                          |       |
|        | I have satisf<br>assessed to<br>CKA after 2 | ied the Customer Know<br>have the relevant know<br>4 June 2023. | vledge Assessment (CKA<br>vledge or experience. I w | <ul> <li>A) criteria and have be<br/>ill be required to go to</li> </ul> | een<br>through           |       |
|        | I have read                                 | and accept the Subscri                                          | ption Declaration.                                  |                                                                          |                          |       |
|        |                                             |                                                                 |                                                     |                                                                          | SAVE AND NEXT            | ]     |
|        |                                             |                                                                 |                                                     |                                                                          |                          |       |
|        |                                             |                                                                 |                                                     |                                                                          |                          |       |

Step 4: Acknowledge Customer Knowledge Assessment and Subscription Notices before clicking 'Save and Next'.

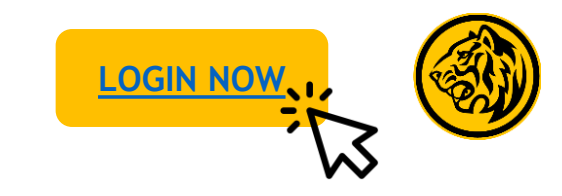

| 🛞 Maybank2u                                                 | MYAC                          | COUNTS PAY & TRANSFER   | MVIEW APPLY              |  |
|-------------------------------------------------------------|-------------------------------|-------------------------|--------------------------|--|
| Your last login was on Tuesday, 13 October 2020 at 15:15:17 |                               | Lange -                 |                          |  |
| ACCOUNTS CARDS<br>SGD 32,000.81 SGD 6,428.10                | TIME DEPOSIT<br>SGD 40,000.00 | LOANS<br>SGD 332,488.00 | WEALTH<br>SGD 100,000.00 |  |
| < View my funds                                             |                               |                         |                          |  |
| Tell us more about what do you w                            | vant                          |                         |                          |  |
| I want to see Maybank Focus Funds                           | (                             | ) Yes                   | ⊖ No                     |  |
| I want to see Funds in Asset Class of                       |                               | Please Select           | ~                        |  |
| I want to see Funds invested in Region of                   |                               | Please Select           | ~                        |  |
| I want to see Funds with dividend payout                    | (                             | ) Yes                   | ⊖ No                     |  |
|                                                             | [                             | NO PREFERENCE           | NEXT →                   |  |
|                                                             |                               |                         |                          |  |
|                                                             |                               |                         |                          |  |
|                                                             |                               |                         |                          |  |
|                                                             |                               |                         |                          |  |

Step 5: To view suitable funds, select relevant filters and click '**Next'** to proceed. If you do not have any preferences, click '**No Preference'**.

| аурапк.                 | 2u                            | MY ACCO                                          | DUNTS PAY & TRANSFE              | ER MVIEW APPL             |
|-------------------------|-------------------------------|--------------------------------------------------|----------------------------------|---------------------------|
| st login was on Tuesday | , 13 October 2020 at 15:15:17 |                                                  | Jane R.                          |                           |
| COUNTS<br>GD 32,000.81  | CARDS<br>SGD 6,428.10         | TIME DEPOSIT<br>SGD 40,000.00                    | LOANS<br>SGD 332,488.00          | WEALTH<br>SGD 100,000.00  |
| View my funds           |                               |                                                  |                                  |                           |
| bscribe                 | Redeem                        | Switch                                           |                                  |                           |
| Search and selec        | t fund                        |                                                  |                                  |                           |
| Search For Fu           | ind                           | Q                                                | Focus Funds 🗸                    | Clear Search              |
| Fund Risk Rat           | ting V                        | Region V                                         | Asset Class 🗸                    | Dividend v                |
| BGF-DYNAM<br>INCOME FUI | AIC HIGH<br>ND A6 SGD-H       | FULLERTON USD<br>INCOME FUND A SGI               | D-H SCHROE                       | DER ASIAN<br>SGD A DIS    |
| Fund risk rating        | g - 4 <sup>©</sup>            | Fund risk rating - 3 $^{\odot}$                  | Fund risk                        | rating - 4 <sup>©</sup>   |
| +12.19%                 | nce                           | -6.00%<br>1 year performance<br>Past performance | –<br>1 year perfor<br>Past perfo | rmance                    |
| Period                  | Returns<br>+ 6.00%            | Period Returns<br>6 months + 6.009               | There is curr<br>available.      | ently no performance data |

Step 6: Click on the specific fund to view fund details.

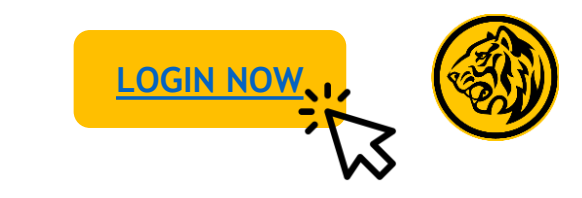

| Import land logit week we there share: 10 October 2020 of 15:15:17           ACCOUNTS         CARDS           SGD 32,000.81         SGD 6,428:10                                                                                         | 051T LD445 V<br>0,000.00 SGD 332,488.00 S                                        | Cood Morning<br>VEATH John Doe                                               |
|----------------------------------------------------------------------------------------------------|----------------------------------------------------------------------------------|------------------------------------------------------------------------------|
| BGF-DYNAMIC HIGH INCOME FUND A6 SGD-F                                                                                                    | I- Subscribe                                                                     | ×                                                                            |
| Fund Asset Fund<br>Summary Allocation Documents                                                                                                    | Inc                                                                              | SGD 100.0000<br>licative NAV as of 24 June 2022                              |
| Past performance 1 year +12.19% Figures shown are cumulative indication of future performance                                                                                                    | Fund House<br>Minimum One Time S<br>e. Minimum Subsequent<br>Online Sales Charge | BLACKROCK<br>ubscription SGD 5.000.00<br>tSubscription SGD 1.000.00<br>1.00% |
| Period Ro<br>6 months ++                                                                                                    | turns<br>5.00% Investment Account                                                | ENOW                                                                         |
| 3 years -1                                                                                                    | 0.00% 50010317903                                                                | × )                                                                          |
| 3 years standard deviation +                                                                                                    | .00%                                                                             | I want to subscribe                                                          |
| Disclaimers: The information contained herein is provid<br>general information only and subject to change without<br>views or opinions of third parties expressed in this mate<br>solely those of the third parties and not of Maybanks. | d for<br>notice. Any<br>rial are                                                 | Amount (SGD)<br>10000                                                        |
| Updated as of 24 June 2022                                                                                                    | Debit From                                                                       |                                                                              |
|                                                                                                    | Current Account                                                                  | Available Balance SGD50,000.00 V                                             |
|                                                                                                    | Dividend Instructions                                                            |                                                                              |
|                                                                                                    | Reinvest                                                                         | ~                                                                            |
|                                                                                                    |                                                                                  | ADD TO SUBSCRIPTION CART                                                     |
|                                                                                                    |                                                                                  |                                                                              |
|                                                                                                    |                                                                                  |                                                                              |

Step 7: Toggle between 'Fund Summary', 'Asset Allocation', and 'Fund Documents' to view fund details. To proceed with fund subscription, enter relevant details and click on 'Add to Subscription Cart'.

| 🛞 Maybank2u                                                                                                    | муассо                                                                                                    | OUNTS PAY & TRANSFE                                                                                               | ER MVIEW APPL                                                                | × (E) ! | ettings logout 🔓                                                                                                    |
|----------------------------------------------------------------------------------------------------|----------------------------------------------------------------------------------------------------|----------------------------------------------------------------------------------------------------|------------------------------------------------------------------------------|---------|----------------------------------------------------------------------------------------------------|
| Ver Let lege was on Tenday, 13 October 2020<br>Accounts<br>SGD 32,000.81 SGD 6,42                                                                                           | 15:15:17<br>11ME DEPOSIT<br>88.10 SGD 40,000.00                                                                                                    | LOANS<br>SGD 332,488.00                                                                                           | WEALTH<br>SGD 100,000.00                                                     |         | Good Morning<br>John Doe                                                                                                    |
| <ul> <li>View my funds</li> <li>Subscribe Redeem</li> <li>Search and select fund</li> </ul>                                                                                 | Switch                                                                                                    |                                                                                                    |                                                                              |         | C<br>THE GIFT OF<br>GIVING<br>cartober for you can help mind<br>contentiate for you can help mind<br>contentiate for you can help mind. |
| Search For Fund                                                                                                    | Q<br>Region V                                                                                                    | Focus Funds v                                                                                                    | Clear Search<br>Dividend V                                                   |         | 1.                                                                                                    |
| BGF-DYNAMIC HIGH NOR OF SOCIAL<br>Fund risk rating -4 <sup>©</sup><br>4 Data performance<br>Data performance<br>Data performance<br><u>6 normin +4.000</u><br>1 page +4.000 | FULLERTON USA<br>INCOME FUND A SIGN<br>Fund risk rating - 3 °<br>- 6.00%<br>I use informate<br>Patt performance<br>Patt performance<br>Dispansion - 1.000<br>Jupar - 4.000 | Ch-H<br>SCHRODE<br>Fund risk t<br>-<br>1 set aeric<br>New Scher<br>New Scher<br>-<br>1 set aeric<br>outside:<br>- | DER ASIAN<br>ISGA DADS<br>nating - 4 @<br>wmance<br>etty no performance data |         | View Islat Denation                                                                                                    |
| FIDELITY FUNDS -<br>INFRASTRUCTURE<br>SGD-H                                                                                                    |                                                                                                    |                                                                                                    | 0                                                                            |         |                                                                                                    |
| Subscription Cart (2)                                                                                                    | Compare Funds                                                                                                    |                                                                                                    | ^                                                                            |         |                                                                                                    |
| BGF-DYNAMIC HIGH INCOM<br>Subscription Amount<br>SGD 10.000.00                                                                                                    | EFUND A6 SGD-H<br>Dividend Instructions. Onl<br>Cash 2.5                                                                                                    | line Sales Charge Net In<br>0% SGD 5                                                                              | <br>entrevist Amount<br>9,750.00                                             |         |                                                                                                    |
| SCHRODER ASIAN INCOME O<br>Subcription Amount<br>SGD 10,000.00                                                                                                    | LASS (SGD) A DIS<br>Dividend linstructions Onl<br>Cash 2.5                                                                                                    | line Sales Charge Net Inv<br>0% SGD 1                                                                             | +++<br>++:strivent Amount<br>2,750.00<br>SUBSCRIBE →                         |         |                                                                                                    |
|                                                                                                    |                                                                                                    |                                                                                                    |                                                                              |         |                                                                                                    |

Step 8: Click on **'Subscribe'** under 'Subscription Cart'.

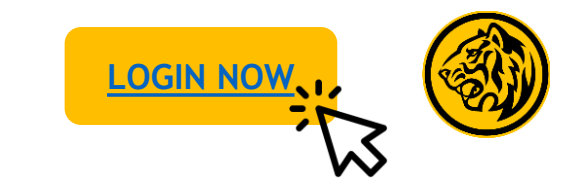

| est login was on Torsday, 13 October 2020 at 15:15:17<br>CCOUNTS CARDS<br>IGD 32,000.81 SGD 6,428.10 | TIME DEPOSIT<br>SGD 40,000,00   | LOANS<br>SGD 332,488.00          | WEALTH<br>SGD 100,000.00 | Go                             | od Mori<br>Iohn Do   |
|----------------------------------------------------------------------------------------------------|---------------------------------|----------------------------------|--------------------------|--------------------------------|----------------------|
| lease confirm your subscription informa                                                              | tion before submission          |                                  |                          |                                |                      |
| Transfer From Current Account 041234                                                                 | 56789                           | Available Balance                | SGD 50,000.00            | * THE<br>G                     | GIF                  |
| Subscribe To RGE-DYNAMIC HIGH INC                                                                    | OME FUND &6 SGD-H               |                                  | 0                        | A sensil, services<br>services | ion from<br>5 Raya m |
| SGD 10,000.00                                                                                        |                                 |                                  | -                        |                                | 1000                 |
| Investment Account                                                                                   |                                 |                                  | 50010317903              |                                |                      |
| Primary Account Holder                                                                               |                                 |                                  | Tan Wei Lin              |                                |                      |
| Fund House                                                                                           |                                 |                                  | BLACKROCK                |                                |                      |
| Indicative NAV                                                                                       |                                 | SGD 100.0000 as                  | at 24 June 2022          | Stimut                         | Dietei D             |
| Online Sales Charge                                                                                  |                                 |                                  | 2.50%                    |                                | NATE N               |
| Net Investment Amount                                                                                |                                 |                                  | SGD 9,750.00             |                                | NATER                |
| Dividend Instructions                                                                                |                                 |                                  | Cash                     |                                |                      |
| Dividend Credit To                                                                                   |                                 | Current Accourt                  | nt 04123456789           |                                |                      |
| Effective Date                                                                                       |                                 | То                               | day 27 Jun 2022          |                                |                      |
| Total Amount                                                                                         |                                 |                                  | SGD 10,000.00            |                                |                      |
| Transfer From Current Account 041234                                                                 | 56789                           | Available Balance                | SGD 50,000.00            |                                |                      |
| Subscribe To SCHRODER ASIAN INCON<br>SGD 10,000.00                                                   | 4E CLASS (SGD) A DIS            |                                  | 2                        |                                |                      |
| Investment Account                                                                                   |                                 |                                  | 50010317903              |                                |                      |
| Primary Account Holder                                                                               |                                 |                                  | Tan Wei Lin              |                                |                      |
| Fund House                                                                                           | SCHROI                          | DER INVESTMENT MANAG             | SEMENT (S) LTD           |                                |                      |
| Indicative NAV                                                                                       |                                 | SGD 100.0000 as                  | at 24 June 2022          |                                |                      |
| Online Sales Charge                                                                                  |                                 |                                  | 2.50%                    |                                |                      |
| Net Investment Amount                                                                                |                                 |                                  | SGD 9,750.00             |                                |                      |
| Dividend Instructions                                                                                |                                 |                                  | Cash                     |                                |                      |
| Dividend Credit To                                                                                   |                                 | Current Accourt                  | it 04123456789           |                                |                      |
| Effective Date                                                                                       |                                 | То                               | day 27 Jun 2022          |                                |                      |
| Total Amount                                                                                         |                                 |                                  | SGD 10,000.00            |                                |                      |
| Total Subscription Amount                                                                            |                                 |                                  | SGD 20,000.00            |                                |                      |
| ansactions made after 3.30 pm Mondays to Fridays                                                     | excluding public holidays) will | be processed on the next busines | s.dav.                   |                                |                      |

Step 9: Review the details of your subscription and click '**Confirm**'.

|                                                                                                    |                                                                            |                               |                                                                                                    |                                                                                                    | Good Morning          |
|----------------------------------------------------------------------------------------------------|----------------------------------------------------------------------------|-------------------------------|----------------------------------------------------------------------------------------------------|----------------------------------------------------------------------------------------------------|-----------------------|
| D 32,000.81                                                                                                    | CARDS<br>SGD 6,428.10                                                      | TIME DEPOSIT<br>SGD 40,000.00 | LOMIS<br>SGD 332,488.00                                                                                                    | WEALTH<br>SGD 100,000.00                                                                                                    | John Doe              |
| Transfer From Cu                                                                                                    | irrent Account 041234                                                      | 156789                        | Available Balance                                                                                                    | SGD 50,000.00                                                                                                    | THE CIET              |
| <ul> <li>Subscribe To I<br/>SGD 10,000.0</li> </ul>                                                                                                    | BGF-DYNAMIC HIGHI                                                          | INCOME FUND A6 SGD            | н                                                                                                    | -                                                                                                    | GIVING                |
| Status                                                                                                    |                                                                            |                               | Subscription instructio                                                                                                    | ns received and                                                                                                    | 4                     |
|                                                                                                    |                                                                            |                               | await                                                                                                    | ng confirmation                                                                                                    | and the state         |
| Investment Acco                                                                                                    | unt                                                                        |                               |                                                                                                    | 50010317903                                                                                                    | and the second        |
| Primary Account                                                                                                    | Holder                                                                     |                               |                                                                                                    | tan Wei Lin                                                                                                    |                       |
| Fund House                                                                                                    |                                                                            |                               | 600 400 A                                                                                                    | BLACKROCK                                                                                                    | View Total Press      |
| Indicative NAV                                                                                                    |                                                                            |                               | 5GD 100.0000 as                                                                                                    | at 24 June 2022                                                                                                    | Contra Contra         |
| Online Sales Cha                                                                                                    | rge                                                                        |                               |                                                                                                    | 2.50%                                                                                                    | <br>DONATENOW         |
| Net Investment /                                                                                                    | Amount                                                                     |                               |                                                                                                    | SGD 9,750.00                                                                                                    | and the second second |
| Dividend Instruc                                                                                                    | tions                                                                      |                               |                                                                                                    | Cash                                                                                                    |                       |
| Dividend Credit                                                                                                    | То                                                                         |                               | Current Accour                                                                                                    | t04123456789                                                                                                    |                       |
| Effective Date                                                                                                    |                                                                            |                               | To                                                                                                    | iay 27 Jun 2022                                                                                                    |                       |
| Reference ID                                                                                                    |                                                                            |                               |                                                                                                    | 123456789011                                                                                                    |                       |
| Total Amount                                                                                                    |                                                                            |                               |                                                                                                    | SGD 10,000.00                                                                                                    |                       |
| Transfer From Cu                                                                                                    | irrent Account 041234                                                      | 156789                        | Completed on Monday, 2<br>Available Balance                                                                                     | 5GD 50,000.00                                                                                                    |                       |
|                                                                                                    |                                                                            |                               |                                                                                                    |                                                                                                    |                       |
| SGD 10,000.0                                                                                                    | SCHRODER ASIAN ING<br>10                                                   | COME CLASS (SGD) A D          | IS                                                                                                    |                                                                                                    |                       |
| SGD 10,000.0                                                                                                    | SCHRODER ASIAN ING<br>10                                                   | COME CLASS (SGD) A D          | IS<br>Subscription instructio                                                                                                   | ns received and ng confirmation                                                                                                    |                       |
| SGD 10,000.0                                                                                                    | SCHRODER ASIAN ING                                                         | COME CLASS (SGD) A D          | IS<br>Subscription instructic<br>await                                                                                          | ns received and<br>ng confirmation<br>50010317903                                                                                                    |                       |
| SGD 10,000.0                                                                                                    | SCHRODER ASIAN ING<br>20<br>runt<br>t Holder                               | COME CLASS (SGD) A D          | IS<br>Subscription instructic<br>awaiti                                                                                         | ns received and<br>ng confirmation<br>50010317903<br>Tan Wei Lin                                                                                                    |                       |
| Status<br>Status<br>Investment Acco<br>Primary Account<br>Fund House                                                                                                    | SCHRODER ASIAN ING<br>90<br>sunt<br>t Holder                               | COME CLASS (SGD) A D          | Subscription instructio<br>awaiti<br>DER INVESTMENT MANAG                                                                       | ns received and<br>ng confirmation<br>50010317903<br>Tan Wei Lin<br>GEMENT (S) LTD                                                                                                    |                       |
| Status<br>Status<br>Investment Acco<br>Primary Account<br>Fund House<br>Indicative NAV                                                                                                    | SCHRODER ASIAN ING<br>90<br>nunt<br>t Holder                               | COME CLASS (SGD) A D          | IS<br>Subscription instructic<br>awaiti<br>DER INVESTMENT MANAG<br>SGD 100.0000 as                                              | ns received and<br>ng confirmation<br>50010317903<br>Tan Wei Lin<br>GEMENT (S) LTD<br>at 24 June 2022                                                                                                    |                       |
| Status<br>Status<br>Investment Acco<br>Primary Account<br>Fund House<br>Indicative NAV<br>Online Sales Cha                                                                                                    | scHRODER ASIAN IN<br>20<br>nunt<br>t Holder<br>rge                         | COME CLASS (SGD) A D          | IS<br>Subscription instructic<br>awaiti<br>DER INVESTMENT MANAG<br>SGD 100.0000 as                                              | ns received and<br>ns confirmation<br>50010317903<br>Tan Wei Lin<br>SEMENT (S) LTD<br>at 24 June 2022<br>2.50%                                                                                                    |                       |
| Status<br>Status<br>Investment Account<br>Fund House<br>Indicative NAV<br>Online Sales Cha<br>Net Investment A                                                                                                    | scHRODER ASIAN IN<br>20<br>sunt<br>t Holder<br>rge<br>Amount               | COME CLASS (SGD) A D          | IS<br>Subscription instructio<br>awaiti<br>DER INVESTMENT MANAG<br>SGD 100.0000 as                                              | ns received and<br>ng confirmation<br>50010317903<br>Tan Wei Lin<br>EMENT (S) LTD<br>at 24 June 2022<br>2.50%<br>SGD 9,750.00                                                                                                    |                       |
| Status<br>Status<br>Investment Acco<br>Primary Account<br>Fund House<br>Indicative NAV<br>Online Sales Cha<br>Net Investment <i>i</i><br>Dividend Instruc                                                                                                    | SCHRODER ASIAN IN<br>20<br>sunt<br>t Holder<br>rge<br>Amount<br>tions      | COME CLASS (SGD) A D          | IS<br>Subscription instruction<br>awaiti<br>DER INVESTMENT MANAG<br>SGD 100.0000 as                                             | ns received and<br>ng confirmation<br>50010317903<br>Tan Wei Lin<br>EEMENT (S) LTD<br>at 24 June 2022<br>2.50%<br>SGD 9,750.00<br>Cash                                                                                           |                       |
| SGD 10.0000<br>SGD 10.0000<br>Status<br>Investment Accor<br>Primary Account<br>Fund House<br>Indicative NAV<br>Online Sales Cha<br>Net Investment <i>i</i><br>Dividend Instruc<br>Dividend Credit                                                                                                    | scHRODER ASIAN IN<br>20<br>Int<br>Holder<br>Inge<br>Amount<br>tions<br>To  | COME CLASS (SGD) A D          | IS<br>Subscription instruction<br>availit<br>DER INVESTMENT MANAG<br>SGD 100.0000 as<br>Current Accourt                         | ns received and<br>ng confirmation<br>50010317903<br>Tan Wei Lin<br>SEMENT (S) LTD<br>4 24 June 2022<br>2.50%<br>SGD 9,750.00<br>Cash<br>t 04123455789                                                                           |                       |
| SGD 10.0000<br>SGD 10.0000<br>Status<br>Investment Account<br>Fund House<br>Indicative NAV<br>Online Sales Cha<br>Net Investment J<br>Dividend Instruc<br>Dividend Credit<br>Effective Date                                                                                                    | scHRODER ASIAN IN<br>00<br>I Holder<br>I Holder<br>Amount<br>To            | COME CLASS (SGD) A D          | IS<br>Subscription instructi<br>awaiti<br>DER INVESTMENT MANAA<br>SGD 100.0000 as<br>Current Accour<br>To                       | ns received and<br>ng confirmation<br>50010317903<br>Tan Wei Lin<br>EMENT (S) LTD<br>at 24 June 2022<br>2.50%<br>SGD 9,750.00<br>Cash<br>104123456789<br>to4123456789                                                            |                       |
| Status<br>Investment Account<br>Fund House<br>Indicative NAV<br>Online Sales Cha<br>Net Investment J<br>Dividend Instruc<br>Dividend Credit<br>Effective Date<br>Reference ID                                                                                                    | scHRODER ASIAN IN<br>00<br>Innt<br>Holder<br>rgze<br>Amount<br>tions<br>To | COME CLASS (SGD) A D          | IS<br>Subscription instruction<br>awaiti<br>DER INVESTMENT MANAA<br>SGD 100.0000 as<br>Current Accour<br>To                     | ns reseived and<br>ng confirmation<br>50010317903<br>Tan Wei Lin<br>EMENT (S) LTD<br>1234 (June 2022<br>2.50%<br>SGD 9,750.00<br>Cash<br>04123456789<br>1ay 27 Jun 2022<br>123456789911                                          |                       |
| Status<br>Investment Account<br>Fund House<br>Indicative NAV<br>Online Sales Cha<br>Net Investment J<br>Dividend Instruc<br>Dividend Credit<br>Effective Date<br>Reference ID                                                                                                    | scHRODER ASIAN IN<br>00<br>Holder<br>Holder<br>Amount<br>tions<br>To       | COME CLASS (SGD) A D          | IS<br>Subscription instruction<br>mention<br>SGD 100.0000 as<br>Current Accourt<br>To                                           | ns received and<br>ng confirmation<br>S0013017903<br>Tan Wel Lin<br>EMEMT (S) LTD<br>2.50%<br>SGD 9.750.00<br>Cash<br>104123456789<br>Jay 27 Jun 2022<br>123456789011<br>SGD 10,000.00                                           |                       |
| Status<br>Investment Acco<br>Primary Account<br>Fund House<br>Indicative NAV<br>Online Sales Cha<br>Dividend Instruc<br>Dividend Credit<br>Effective Date<br>Reference ID                                                                                                    | scHRODER ASIAN IN<br>00<br>unt<br>Holder<br>rge<br>Amount<br>tions<br>To   | COME CLASS (SGD) A D          | 15<br>Subscription instruction<br>wantin<br>DER INVESTMENT MANAK<br>SGD 100.0000 as<br>Current Account<br>To<br>Current Account | ns received and<br>ng confirmation<br>50013317903<br>Tan Wel Lin<br>EXMENT (S) ITD<br>at 24 June 2022<br>2.505 9.750.00<br>Cash<br>(0123455789<br>Isny 27 Jun 2022<br>123466789011<br>SGD 10,000.00<br>7 June 2022 at 1000146    |                       |
| Status<br>Investment Acco<br>Primary Account<br>Fund House<br>Indicative NAV<br>Online Sales Char<br>Net Investment /<br>Dividend Credit<br>Effective Date<br>Reference ID<br>Total Amount                                                                                                    | is Amount                                                                  | COME CLASS (SGD) A D          | 15<br>Subscription instructs<br>awatt<br>DER INVESTMENT MANAA<br>SGD 100.0000 as<br>Current Accour<br>To<br>Current Accour      | ns received and<br>ng confirmation<br>50010317903<br>Tan Wel Lin<br>EMENT (SI TD<br>at 24 June 2022<br>2505<br>5CD 9,750.00<br>Cash<br>(04123456789<br>123456789011<br>35CD 10,000.00<br>7 June 2022 at 100046<br>5CD 20,000.00  |                       |
| Secon source of the second second sec | n Amount<br>vi at 102 3214 reading the                                     | COME CLASS (SGD) A D<br>SCHRC | IS<br>Subscription instructs<br>awatt<br>SGD 100.0000 as<br>Current Accour<br>To<br>Current Accour<br>To                        | nn rocchived and<br>ng coochived and<br>S001017903<br>Tan Wei Lin<br>ExMEMT (S) ITD<br>at 24 June 2022<br>2.00%<br>SGD 9.750.00<br>Cash<br>0.0123455789<br>123456789011<br>SGD 10,00000<br>Faxe 2022 at 1000-40<br>SGD 20,000,00 |                       |

Step 10: Subscription completed. Click 'Save Receipt' to download receipt.

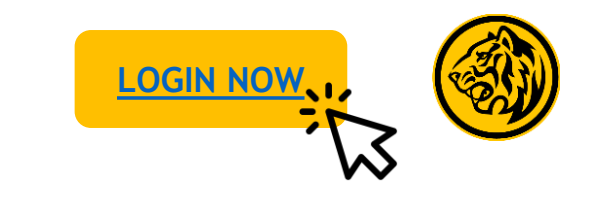

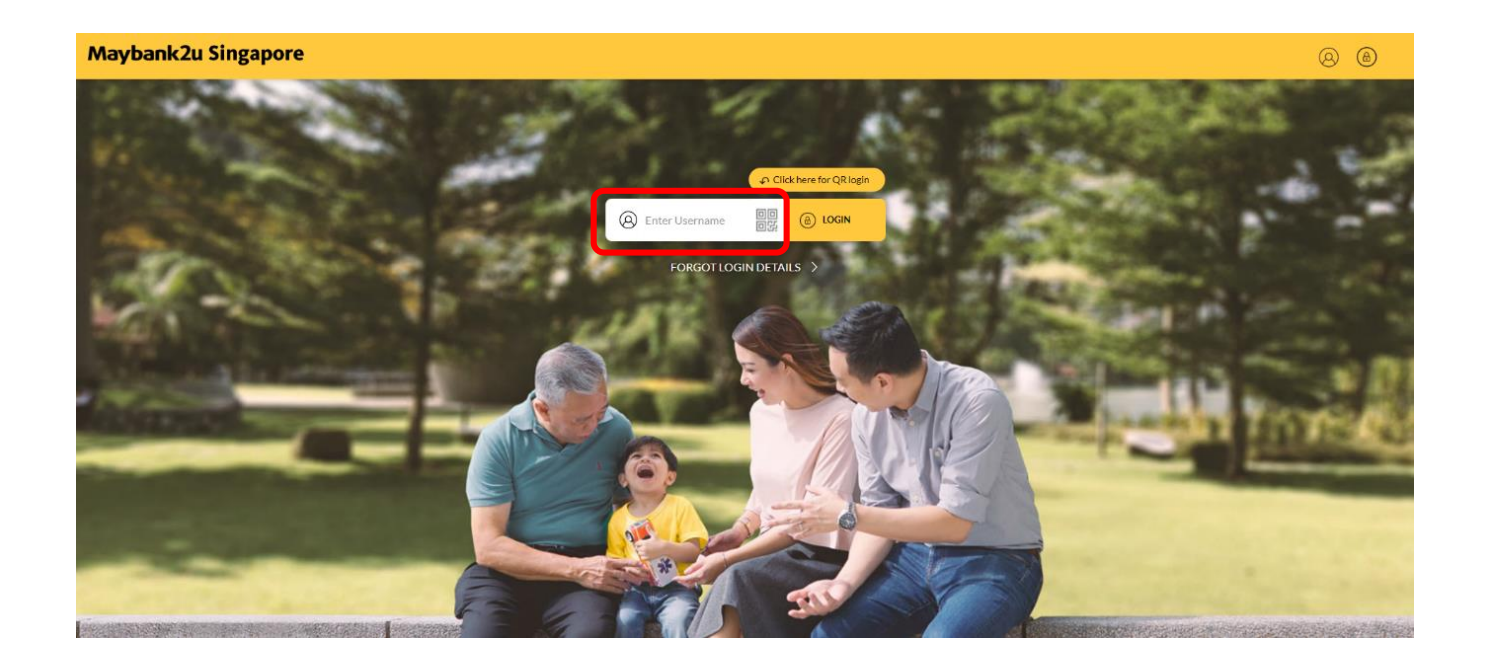

Step 1: Login to Maybank2u Online Banking with your username and password.

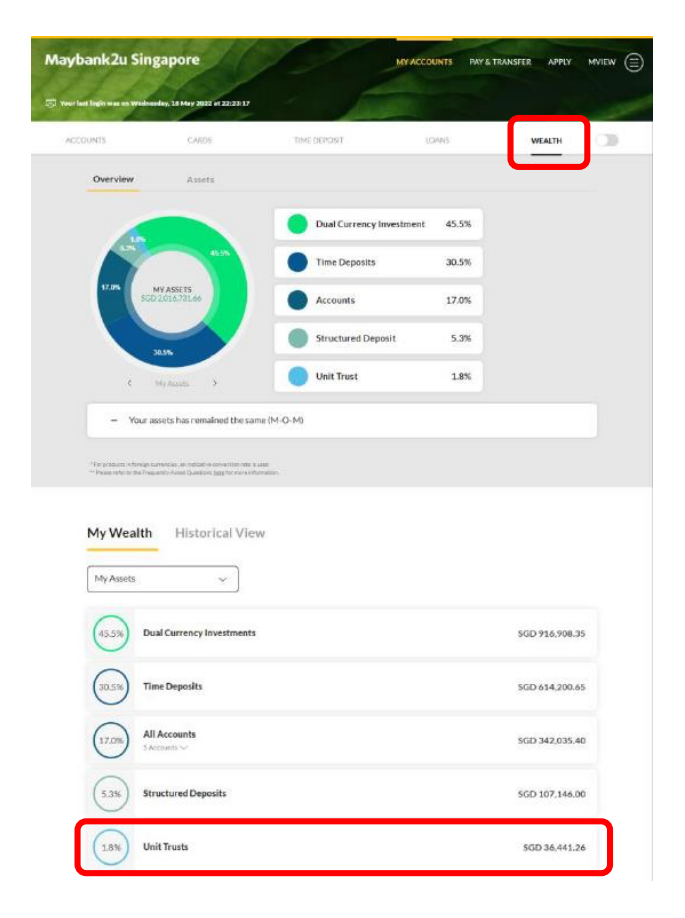

Step 2: Click on 'Wealth' and select 'Unit Trust'.

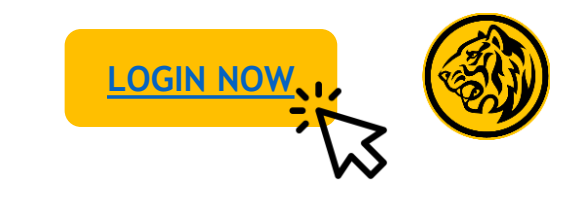

| nter Fund Name Ke                                         | eyword Q            |                         |                             |                                     | SUBSCRIBE FU                              | ND  |
|-----------------------------------------------------------|---------------------|-------------------------|-----------------------------|-------------------------------------|-------------------------------------------|-----|
| FUND 🖨<br>NAME                                            | ACCOUNT 🖨<br>NUMBER | TOTAL <b>≑</b><br>UNITS | UNIT <del>\$</del><br>PRICE | TOTAL <del>\$</del><br>VALUE        | UNREALIZED 🖨<br>P&L                       |     |
| ALLIANZ INCOME<br>AND GROWTH -<br>CLASS AM DIS USD        | 50010708933         | 6382.3850               | USD 1.0000                  | USD 6,382.39<br>(SGD 8,567.08)      | USD -55,503.90<br>(SGD<br>-74,502.88)     |     |
| ALLIANZ INCOME<br>AND GROWTH -<br>CLASS AM DIS H2-<br>AUD | 50010708933         | 5518.5890               | AUD 7.5462                  | AUD 41,644.38<br>(SGD<br>61,362.99) | AUD 2,537.03<br>(SGD 3,738.31)            |     |
| ALLIANZ INCOME<br>AND GROWTH -<br>CLASS AM DIS H2-<br>NZD | 50010708933         | 1811.5540               | NZD 6.7906                  | NZD 12,301.54<br>(SGD<br>11,100.91) | NZD -1,899.72<br>(SGD -1,714.31)          |     |
| FSSA DIVIDEND<br>ADVANTAGE FUND<br>A SGD QDIST            | 80010000066         | 94362.3400              | SGD 1.0000                  | SGD 94,362.34                       | 5GD 22,363.34                             |     |
| FSSA REGIONAL<br>CHINA FUND A SGD<br>ACC                  | 80010000066         | 14262.7500              | SGD 1.0000                  | SGD 14,262.75                       | SC<br>View Details<br>Top-Up              |     |
| FSSA ASEAN ALL<br>CAP FUND SGD                            | 80010000066         | 10134.2200              | SGD 3.7701                  | SGD 38,207.02                       | SC Switch<br>Price List<br>Fund Fact Shee | et. |

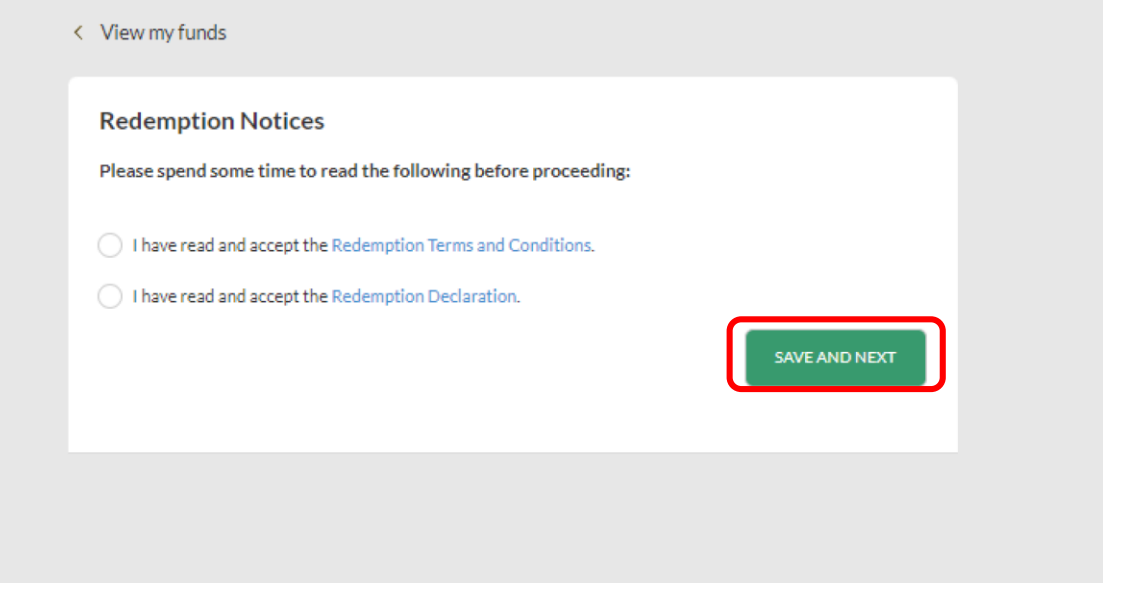

Step 3: To redeem a fund, click on '...' on the specific fund and select '**Redeem'**.

Step 4: Acknowledge 'Redemption Notices' and click 'Save and Next' to proceed.

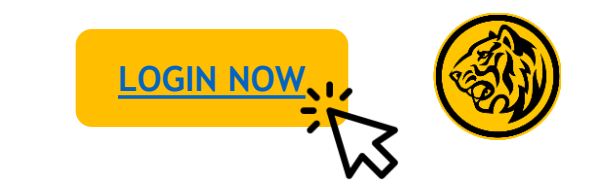

|                                             | FSSA REGIONAL CHINA FUN | ID A (SGD) ACC- Redeem X                  |
|---------------------------------------------|-------------------------|-------------------------------------------|
| View my funds                               | SG<br>Indicative N      | <b>D 1.0000</b><br>AV as of 27 April 2023 |
| Redemption Notices                          |                         |                                           |
| Please spend some time to read the followin | Fund House              | FIRST SENTIER INVESTORS<br>(SINGAPORE)    |
| I have read and accept the Redemption Term  | Account Number          | 8001000066                                |
| I have read and accept the Redemption Dec   | Primary Account Holder  | JAMES LEE                                 |
|                                             | Available Units         | 7131.7500                                 |
|                                             | Market Value            | SGD 14,262.75                             |
|                                             | Unrealized P&L          | - SGD 14,037.25                           |
|                                             | Unrealized P&L In %     | - 49.60%                                  |
|                                             | Iwa                     | nt to redeem                              |
|                                             | Nur                     | nber of Units                             |
|                                             |                         | 0.00                                      |
|                                             | REDEEM ALL              | REDEEM 1/2 REDEEM 1/4                     |
|                                             | Total Am                | nount to REDEEM                           |
|                                             | S<br>Indicativ          | GD 0.00<br>e P&L: - <u>SGD 0.00</u>       |
|                                             | Credit To               |                                           |
|                                             | Please Select           | ~                                         |
|                                             | ADD TO                  | REDEMPTION CART                           |

Step 5: Enter relevant details and click 'Add to redemption Cart' to proceed.

| Search For Fund Q                       |                                              | Focus Funds      | ✓ <u>Clear Se</u>                                | arch  |  |
|-----------------------------------------|----------------------------------------------|------------------|--------------------------------------------------|-------|--|
| Fund Risk Rating 🗸 🗸                    | Region 🗸                                     | Asset class      | <ul> <li>✓ Dividend</li> </ul>                   | ~     |  |
| FSSA ASEAN ALL CAP                      | FSSA DIVIDEND<br>ADVANTAGE FU<br>(SGD) QDIST | ND A             | FSSA REGIONAL CHIN<br>FUND A (SGD) ACC           | IA RO |  |
| Market Value<br>SGD 38,207.02           | Market Value<br>SGD 94,362.34                |                  | Market Value<br>SGD 14,262.75                    |       |  |
| +66.12%                                 | +31.06%                                      |                  | -49.60%                                          |       |  |
| Account Number                          | SGD 22,363.34<br>Account Number              |                  | - 5GD 14,037.25<br>Account Number<br>80010000066 |       |  |
| Available Units<br>10134-2200           | Available Units<br>94362.3400                |                  | Available Units<br>7131.7500                     |       |  |
| Redemption Cart (1)                     |                                              |                  |                                                  |       |  |
| FSSA REGIONAL CHINA FUND<br>A (SGD) ACC | Number o<br>1782.0                           | of Units<br>0000 | Amount to Redeem<br>SGD 1,782.00                 |       |  |

Step 6: Click '**Redeem'** under the Redemption Cart to proceed.

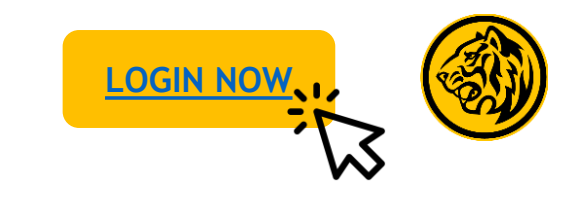

| ease confirm your redemption information before submission.                                                             |                              |
|----------------------------------------------------------------------------------------------------|------------------------------|
| Redeem From FSSA REGIONAL CHINA FUND A (SGD) ACC                                                                        | Current Value SGD 14,262.75  |
| Redeem To Personal Current Account 04103002592<br>SGD 1,782.00                                                          | 2                            |
| Investment Account                                                                                                    | 80010000066                  |
| Primary Account Holder                                                                                                  | JAMES LEE                    |
| Indicative NAV                                                                                                    | SGD 1.0000 as at 27 Apr 2023 |
| Available Units                                                                                                    | 7,131.7500                   |
| Number of Units to Redeem                                                                                               | 1,782.0000                   |
| Effective Date                                                                                                    | Today 08 Jun 2023            |
| nactions made after 3:30 pm (Mondøys to Pridøys, excluding public holidøys) will be processed on the next business døy. |                              |
| Please confirm the details.                                                                                             |                              |

Step 7: Review the details of your redemption and click 'Confirm'.

| Redeem From FSSA REGIONAL CHINA FUND A (SGD) AC                           | c                                                                                                    | Current Value SGD 14,262.75                                |
|---------------------------------------------------------------------------|----------------------------------------------------------------------------------------------------|------------------------------------------------------------|
| ✓ Redeem To Personal Current Account 04103002592<br>SGD 1,782.00          |                                                                                                    |                                                            |
| Status                                                                    |                                                                                                    | Redemption instructions received and awaiting confirmation |
| Investment Account                                                        |                                                                                                    | 80010000066                                                |
| Primary Account Holder                                                    |                                                                                                    | JAMESLEE                                                   |
| Indicative NAV                                                            |                                                                                                    | SGD 1.0000 as at 27 Apr 2023                               |
| Available Units                                                           |                                                                                                    | 7,131.7500                                                 |
| Number of Units to Redeem                                                 |                                                                                                    | 1,782.0000                                                 |
| Effective Date                                                            |                                                                                                    | Today 08 Jun 2023                                          |
| Reference ID                                                              |                                                                                                    | 1116285778855972864                                        |
| Total Amount                                                              |                                                                                                    | SGD 1,782.00                                               |
|                                                                           |                                                                                                    | Completed on 08 Jun 2023 16:41                             |
| Yaybank may contact you at 90681312 regarding this transaction, if you ne | ed to update your contact number, please click here                                                                               |                                                            |
|                                                                           | For transactions submitted, please allow up to 2<br>business days for your redemption to be reflected in<br>your Wealth Dashboard | SAVE RECEIPT                                               |

#### Step 8: Redemption completed. Click 'Save Receipt' to download receipt.

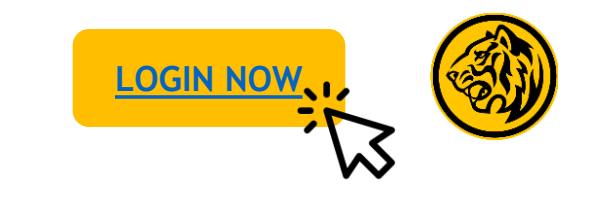

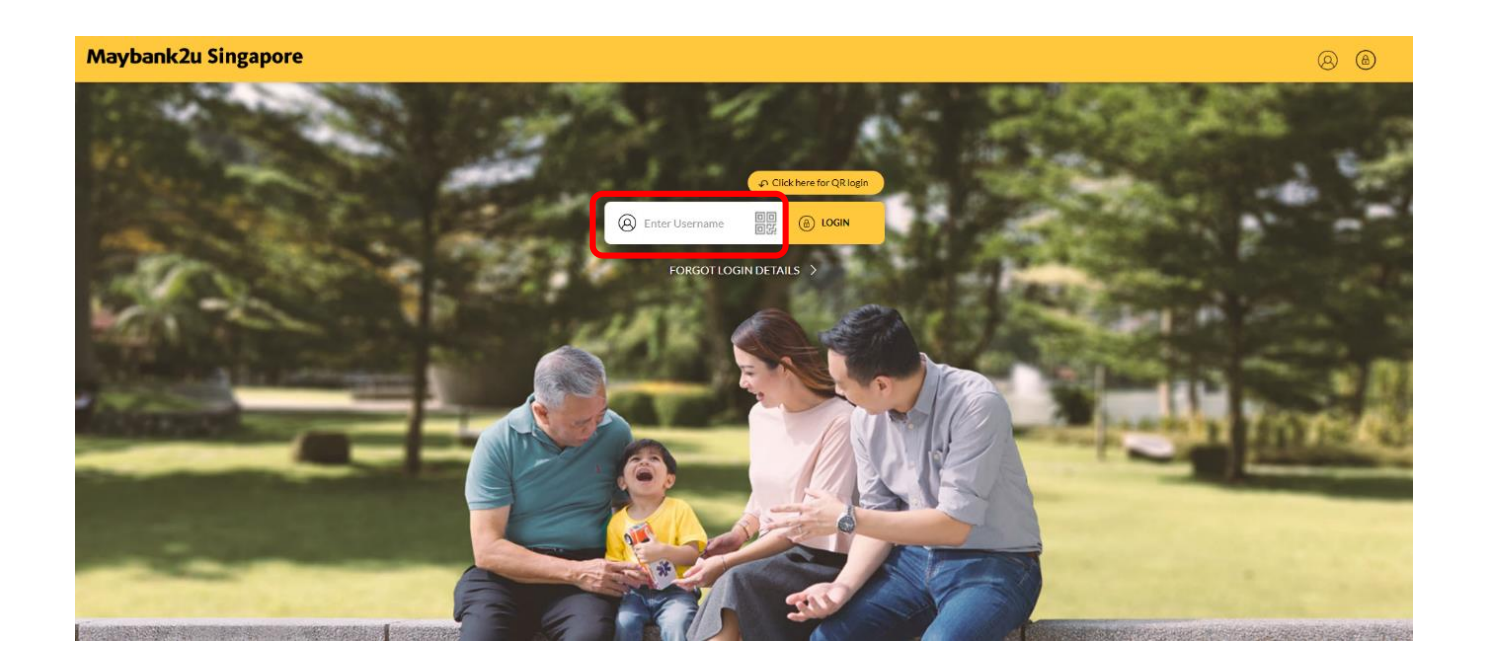

Step 1: Login to Maybank2u Online Banking with your username and password.

Maybank2u Singapore WEALTH 45.5% 30.5% 17.0% 5.3% Structured Deposi Unit Trust 1.8% ts has remained the same (M-O-M My Wealth Historical View My Assets **Dual Currency Investmen** SGD 916,908.35 Time Deposits SGD 614,200.65 All Accounts SGD 342,035.40 5.3% Structured Deposits SGD 107,146.00 1.8% Unit Trusts 5GD 36.441.26

Step 2: Click on 'Wealth' and select 'Unit Trust'.

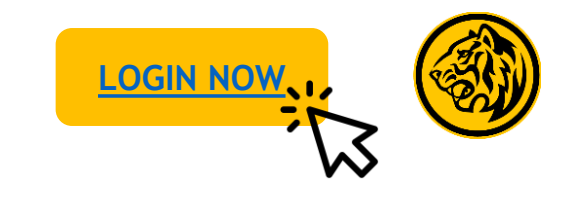

| Enter Fund Name Ke                                        | yword Q             |                  |                             |                                     | SUBSCRIBE FUND                             |
|-----------------------------------------------------------|---------------------|------------------|-----------------------------|-------------------------------------|--------------------------------------------|
| FUND 🗢<br>NAME                                            | ACCOUNT 🖨<br>NUMBER | TOTAL 🖨<br>UNITS | UNIT <del>\$</del><br>PRICE | TOTAL <del>\$</del><br>VALUE        | UNREALIZED 🗢<br>P&L                        |
| ALLIANZ INCOME<br>AND GROWTH -<br>CLASS AM DIS USD        | 50010708933         | 6382.3850        | USD 1.0000                  | USD 6,382.39<br>(SGD 8,567.08)      | USD -55,503.90<br>(SGD<br>-74,502.88)      |
| ALLIANZ INCOME<br>AND GROWTH -<br>CLASS AM DIS H2-<br>AUD | 50010708933         | 5518.5890        | AUD 7.5462                  | AUD 41,644.38<br>(SGD<br>61,362.99) | AUD 2,537.03<br>(SGD 3,738.31)             |
| ALLIANZ INCOME<br>AND GROWTH -<br>CLASS AM DIS H2-<br>NZD | 50010708933         | 1811.5540        | NZD 6.7906                  | NZD 12,301.54<br>(SGD<br>11,100.91) | NZD -1,899.72<br>(SGD -1,714.31)           |
| FSSA DIVIDEND<br>ADVANTAGE FUND<br>A SGD QDIST            | 80010000066         | 94362.3400       | SGD 1.0000                  | SGD 94,362.34                       | SGD 22,363.34                              |
| FSSA REGIONAL<br>CHINA FUND A SGD<br>ACC                  | 80010000066         | 14262.7500       | SGD 1.0000                  | SGD 14,262.75                       | SC<br>View Details<br>Top-Up<br>Redeem     |
| FSSA ASEAN ALL<br>CAP FUND SGD                            | 80010000066         | 10134.2200       | SGD 3.7701                  | SGD 38,207.02                       | SC Switch<br>Price List<br>Fund Fact Sheet |

Step 3: To switch a fund, click on '...' on the specific fund and select 'Switch'.

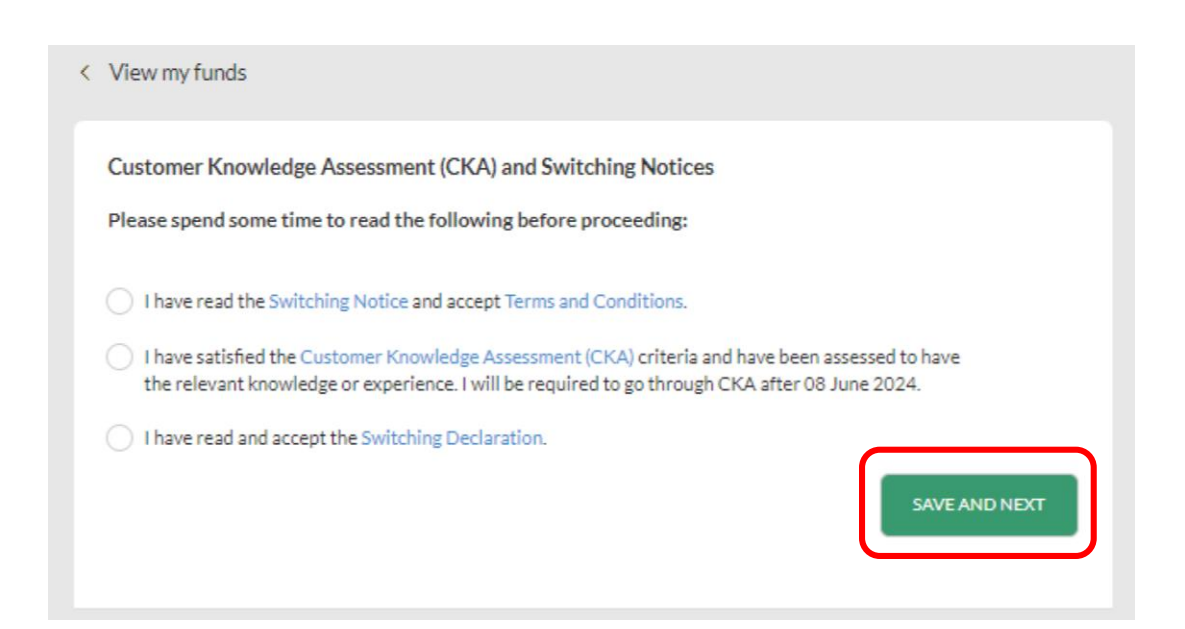

Step 4: Acknowledge Customer Knowledge Assessment and Subscription Notices before clicking 'Save and Next'.

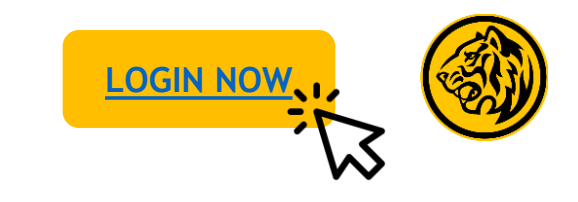

| sc                        | SD 1.0000                                 |
|---------------------------|-------------------------------------------|
| Indicative M              | IAV as of 27 April 2023                   |
| Fund House                | FIRST SENTIER INVESTORS<br>(SINGAPORE)    |
| ent (CKA) Account Number  | 8001000066                                |
| Primary Account Holder    | JAMES LEE                                 |
| Available Units           | 5349.7500                                 |
| and accept Switching Fees | 1.00%                                     |
| wiedge At Market Value    | SGD 14,262.75                             |
| e. I will Unrealized P&L  | - SGD 14,037.25                           |
| clar Unrealized P&L In %  | - 49.60%                                  |
| Nu                        | nt to switch out<br>mber of Units<br>0.00 |
| SWITCH ALL                | SWITCH 1/2 SWITCH 1/4                     |
| Total Am                  | ount to Switch Out                        |
| 5                         | GD 0.00                                   |
|                           |                                           |
|                           | switch                                    |
|                           |                                           |

Step 5: Enter relevant details and click 'Switch' to proceed.

| IRST SENTIER INVESTORS (SINGAPORE)                                     | Fund Asset<br>Summary Alloca                                     | Fund<br>tion Documents                                                                             |
|------------------------------------------------------------------------|------------------------------------------------------------------|----------------------------------------------------------------------------------------------------|
| ) FIRST SENTIER BRIDGE FUND A (SGD) SEMI-ANN DIST                      | Fund performance                                                 |                                                                                                    |
| FIRST SENTIER GLOBAL BALANCED FUND A (SGD) ACC                         | Past performance<br>1 year Figures shown are cumul               |                                                                                                    |
| FIRST SENTIER BRIDGE FUND A (SGD) MDIST                                | -14.58%                                                          | not an indication of future<br>performance.                                                        |
| FSSA ASIAN GROWTH FUND A (SGD) ACC                                     | PERIOD                                                           | RETURNS                                                                                            |
| STEWART INVESTORS WORLDWIDE LEADERS<br>SUSTAINABILITY FUND A (SGD) ACC | 6 months                                                         | -11.43%                                                                                            |
| FIRST SENTIER ASIAN QUALITY BOND FUND A (SGD-H) QDIST                  | 1 year                                                           | -14.58%                                                                                            |
| FSSA REGIONAL INDIA FUND A (SGD) ACC                                   | 3 years                                                          | +8.06%                                                                                             |
| FSSA ASEAN ALL CAP FUND (SGD)                                          | 3 years standard deviat                                          | ion +18.54%                                                                                        |
| FSSA DIVIDEND ADVANTAGE FUND A (SGD) QDIST                             | Disclaimers: The information                                     | contained herein is provided for general                                                           |
| FIRST SENTIER GLOBAL LISTED INFRASTRUCTURE FUND A<br>(SGD) SEMI DIST   | opinions of third parties expre<br>third parties and not of Mayb | to change without notice. Any views or<br>essed in this material are solely those of the<br>ank's. |
|                                                                        | Updated as of                                                    |                                                                                                    |
|                                                                        |                                                                  |                                                                                                    |

Step 6: Select fund to switch to and toggle between 'Fund Summary', 'Asset Allocation', and 'Fund Documents' to view fund details. To proceed, click 'Add to Switching Cart'.

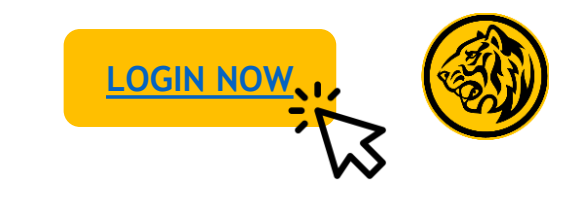

| Search For Fund                         | Q Foc                                            | us Funds 🗸 🗸                         | Clear Sear                               | <u>ch</u> |
|-----------------------------------------|--------------------------------------------------|--------------------------------------|------------------------------------------|-----------|
| Fund Risk Rating 🗸                      | Region V Ass                                     | et class 🗸 🗸                         | Dividend                                 | ~         |
| FSSA ASEAN ALL CAP                      | FSSA DIVIDEND<br>ADVANTAGE FUND A<br>(SGD) QDIST | FSSA<br>FUN                          | REGIONAL CHINA<br>D A (SGD) ACC          | FOCUS     |
| Market Value<br>SGD 38,207.02           | Market Value<br>SGD 94,362.34                    | Mari<br>SGD                          | tet Value<br>14,262.75                   |           |
| +66.12%<br>SGD 15,207.02                | +31.06%<br>SGD 22,363.34                         | -49<br>- sgt                         | <b>9.60%</b><br>0 14,037.25              |           |
| Account Number<br>80010000066           | Account Number<br>80010000066                    | Acco<br>8001                         | unt Number<br>.0000066                   |           |
| Available Units<br>10134.2200           | Available Units<br>94362.3400                    | Avail<br>5349                        | able Units<br>2.7500                     |           |
| witching Cart (1)                       |                                                  |                                      |                                          | ~         |
|                                         | Number of Units<br>1337.0000                     | Fund to S<br>STEWART IN<br>WORLDWIDE | witch<br>VESTORS<br>LEADERS<br>IY FUND A |           |
| FSSA REGIONAL CHINA FUND<br>A (SGD) ACC |                                                  | SUSTAINARIT                          |                                          |           |

| Switch Out FSSA REGIONAL CHINA FUND A (SGD) ACC                                                                          | Current Value SGD 14,262.7   |
|----------------------------------------------------------------------------------------------------|------------------------------|
| Indicative NAV                                                                                                    | SGD 1.0000 as at 27 Apr 2023 |
| Available Units                                                                                                    | 5349.7500                    |
| Switch In STEWART INVESTORS WORLDWIDE LEADERS SUSTAINABILITY FUND A (SGD) ACC<br>SGD 1,337.00                            | 2                            |
| Investment Account                                                                                                    | 80010000066                  |
| Primary Account Holder                                                                                                   | JAMES LEI                    |
| Indicative NAV                                                                                                    | SGD 2.0513 as at 27 Apr 2023 |
| Number of Units to Switch out from holdings                                                                              | 1,337.000                    |
| Switching Fees ①                                                                                                    | 1.009                        |
| Net Amount                                                                                                    | SGD 1,323.63                 |
| Total Amount                                                                                                    | SGD 1,337.00                 |
| nsactions made after 3:30 pm (Mondays to Fridays, excluding public holidays) will be processed on the next business day. |                              |

Step 8: Review the details and click 'Confirm'.

Step 7: Click 'Switch' to proceed.

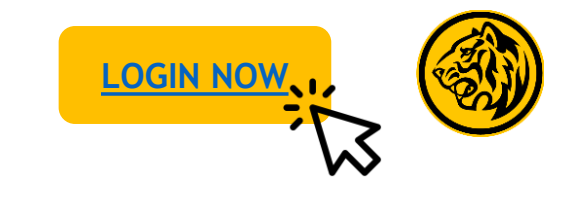

| Switch Out FSSA REGIONAL CHINA FUND A (SGD) ACC                                 |                                                                                                    | Current Value SGD 14,262.75                               |
|---------------------------------------------------------------------------------|----------------------------------------------------------------------------------------------------|-----------------------------------------------------------|
| Indicative NAV                                                                  |                                                                                                    | SGD 1.0000 as at 27 Apr 2023                              |
| Available Units                                                                 |                                                                                                    | 5349.7500                                                 |
| <ul> <li>Switch In STEWART INVESTORS WORLDWIDE LEAD<br/>SGD 1,337.00</li> </ul> | VERS SUSTAINABILITY FUND A (SGD) ACC                                                                                         |                                                           |
| Status                                                                          |                                                                                                    | Switching instructions received and awaiting confirmation |
| Investment Account                                                              |                                                                                                    | 8001000066                                                |
| Primary Account Holder                                                          |                                                                                                    | JAMES LEE                                                 |
| Indicative NAV                                                                  |                                                                                                    | SGD 2.0513 as at 27 Apr 2023                              |
| Number of Units to Switch out from holdings                                     |                                                                                                    | 1,337.0000                                                |
| Switching Fees ()                                                               |                                                                                                    | 1.00%                                                     |
| Net Amount                                                                      |                                                                                                    | SGD 1,323.63                                              |
| Reference ID                                                                    |                                                                                                    | 1116286853927391232                                       |
| Total Amount                                                                    |                                                                                                    | SGD 1,337.00                                              |
|                                                                                 |                                                                                                    | Completed on Thursday, 08 June 2023 at 16:45:2            |
| aybank may contact you at 90681312 regarding this transaction, if you ne        | ed to update your contact number, please click here                                                                          |                                                           |
|                                                                                 |                                                                                                    |                                                           |
|                                                                                 |                                                                                                    |                                                           |
|                                                                                 |                                                                                                    |                                                           |
|                                                                                 | For transactions submitted, please allow up to 2<br>business days for your switch to be reflected in your<br>Wealth Deubacrd | SAVE RECEIPT                                              |

Step 10: Switch completed. Click 'Save Receipt' to download receipt.